## <u>ขั้นตอนการใช้งานระบบบันทึกแบบคำร้องๆ</u>

1. เข้าระบบจากหน้าเว็บไซต์กองพัฒนานักศึกษา ตามลิ้งค์นี้ แล้วคลิ๊กที่ภาพเมนู "ขอใบรับรองความประพฤติ"

https://dept.npru.ac.th/std/index.php

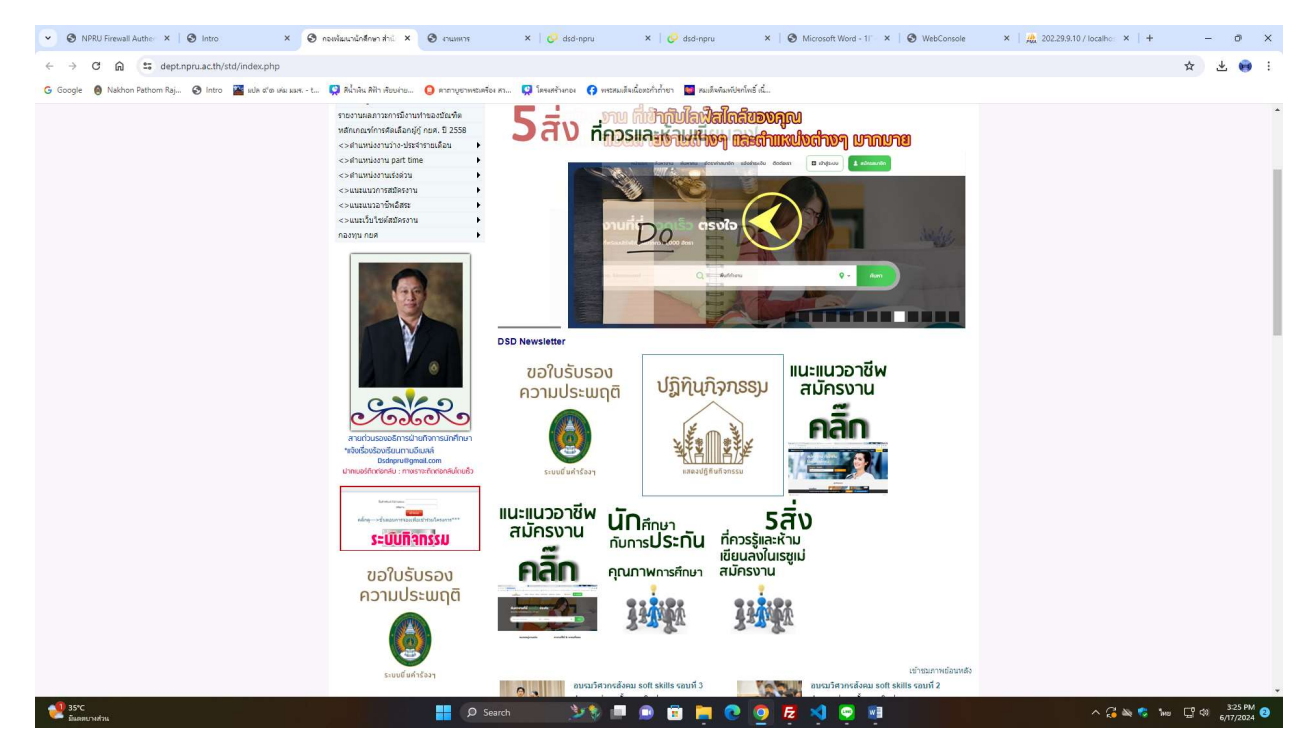

2. เมื่อคลิ๊กเข้าแล้วจะแสดงหน้าระบบตามภาพดังนี้

🥑 35°C มีและเวงส่วง

| 👻 🕲 NPRU Firewall Aut 🗙 🛛 🕲 Intro         | x 🔞 newlaundinfinn x 🥝 did-ngru x 🕲 nuwrn: x 🖉 did-ngru x 🕼 did-ngru x 🕼 Microsoft Word x 🕲 WebConsole x 🗼 20229.10/loci x + | - 0 ×                |
|-------------------------------------------|----------------------------------------------------------------------------------------------------|----------------------|
| ← → C ⋒ ▲ laidacen <sup>2</sup> e alumnia | npru.ac.th/did-npru/student_certification.php                                                                                | ☆ 坐 😝 :              |
| G Google 🙆 Nakhon Pathom Raj 🔗 Intro      | 🆀 ció elo cou cou - L. 😡 Richa Bill Acord Call - 🖉 promponentation n. 😡 Seventurosa 🕜 promotivational diazotaticado Intern   |                      |
| <ul> <li>๑ระบบบันทึก</li> </ul>           |                                                                                                    | 🌢 เปลี่ยนสีระบบ -    |
| ::ดัวอย่าง/ขั้นตอนการบันทึก::             | ๋๋๋ 9 ขึ้นตอนที่ 1 บันทึกข้อมูลในระบบเพื่อขึ้นเรื่องฯ                                                                        | •                    |
| ส์ขั้นตอนการขึ้นศาร้องา                   |                                                                                                    |                      |
| 🕈 ดูมือการบันทึกข่อมูล                    | וואתנוקושווינסור - אסארואא אאָטערטאאר גאו אוירו 🚱                                                                            |                      |
| ::ขั้นตอนการขึ้นเรื่อง::                  |                                                                                                    |                      |
| 1->หน้าบันทึกแบบศาร้องๆ                   | ข้อมูลนักศึกษา (ดนเอง)                                                                                                    |                      |
| 2->ดาวน์โหลดแบบศำร้องฯเพื่อเขียนขึ้น      | sitealnänan                                                                                                    |                      |
| 3->ครวจสอบสถานะแบบคำร้องๆ                 | - เดือกต่านำหน่านี้อ - 🗸 🗸                                                                                                   |                      |
|                                           | 4                                                                                                    |                      |
|                                           |                                                                                                    |                      |
|                                           | urbanja usosniko                                                                                                    |                      |
|                                           | - เมือกสอานภาพการศึกษา - 🗸 🗸                                                                                                 |                      |
|                                           |                                                                                                    |                      |
|                                           | sajitou                                                                                                    |                      |
|                                           | anon San                                                                                                    |                      |
|                                           |                                                                                                    |                      |
|                                           | เนอร์ไททที่ต้องอิงได้ 100811234559                                                                                           |                      |
|                                           | ามนกักแบบสำหัสง                                                                                                    |                      |
|                                           |                                                                                                    |                      |
|                                           |                                                                                                    |                      |
| © Programming by ខ្លុសិទ័រ NPRU 2017      |                                                                                                    | Powered by: VUTICHAI |

## ขั้นตอนที่ 1 ให้นักศึกษาทำการกรอกข้อมูลเพื่อยื่นคำร้องในระบบ

| ← → C ⋒ ▲ "sidecerfo alumni.r                                                                          | pru.ac.th/disd-npru/student_centification.php                                                                                                    | ☆ 坐 😝 :              |
|----------------------------------------------------------------------------------------------------|----------------------------------------------------------------------------------------------------|----------------------|
| G Google 🙆 Nakhon Pathom Raj 📀 Intro<br>🖉 ระบบบันทึก                                                   | 🎽 est de seu seu - t_ 😡 Rhine Bin Reutes. 🕜 nengrmetation n. 😡 locatives 🕜 mensioderschiften 🔛 nedutationistic                                                                                                    | 🜢 เปลี่ยนสีระบบ -    |
| :เล้วอย่าง/ ขั้นตอนการบันทึก::<br>ศิ ชั้นตอนการอื่นสำร้องา                                             | €ชั่นตอนที่1 บันทึกม้อมูลในระบบเพื่อยืนเรื่องฯ 2 กรุณาตรวจสอบข้อมูลให้ถูกต้อง *ก่อนกดปุ่มบันทึก                                                                                                    | ۲                    |
| :::รับแสนางารในกัสวะ:<br>1-> หม้ารับที่คนแปกร้อง?<br>2-> งารปริมชนแปกร้อง!<br>3-> พรารสอบสถานแปลกร้อง? | ชโอมูลไม้กลึกษา (คนเอง)<br>ราชสรรลิการ์<br>ชางสรรลิการ์<br>ชางสรรลิการ์<br>ชางสรรลิการ์<br>ชางสรรลิการ์<br>ชางสรรร<br>ชางสุรรณ<br>สามาริการ์<br>ราชสรรลิการ์<br>ชางสรรรร<br>ชางสุรรณ<br>ชางสรรรรรรรรรรรรรรรรรรรรรรรรรรรรรรรรรรรร |                      |
| © Programming by ຈູພີອິຣ NPRU 2017                                                                     |                                                                                                    | Powered by: VUTICHAI |

ขั้นตอนที่ 2 เมื่อนักศึกษากดปุ่มบันทึกข้อมูลแล้ว ระบบจะขึ้นปุ่มให้ดาวน์โหลดเอกสารแบบคำร้อง ให้นักศึกษา ปริ๊นแล้วนำไปเขียนเพื่อยื่นเอกสารให้อาจารย์ที่ปรึกษาของตนเองลงนาม

| O NPRU Firewall Aut X   O Intro      | X   🗞 newlauruhafinn X 🧭 ded-repu X 🚳 nawers. X   🚱 ded-repu X   🗞 ded-repu X   🗞 Microsoft Word - X   🗞 WebConcole X   🛓 202:29.31.01/occ: X   🕇     | - 0 ×                |
|--------------------------------------|----------------------------------------------------------------------------------------------------|----------------------|
| ← → C A Ladacerie alum               | ninpruaeth/dsd-npru/student_certification.php                                                                                                    | ☆ 坐 😝 :              |
| Ġ Google 🔞 Nakhon Pathom Raj 🧿 Intr  | ο 📓 κόν είνα μία μαν - Ε. 📮 βλούτα δύλη διαστίας 🧿 Γονηγορηματικήται μα 😱 Γονηγορηματικήται 🕜 ματαγράβουλοβική τη 🎆 μαιδιοδιασιλήτη 🎆 μαιδιοδιασιλήτη |                      |
| <mark>©</mark> ระบบบันทึก            |                                                                                                    | 🌢 เปลี่ยนสีระบบ -    |
| ::ดัวอย่าง/ขั้นตอนการบันทึก::        | ิ่0ชั้นตอนที่11บันทึกข้อมะใบระบบเพื่อยื่นเรื่องฯ                                                                                                    |                      |
| สิขันตอนการอื่นศาร์องา               |                                                                                                    |                      |
| 🕈 ดูมือการบันทึกข้อมูล               | 💑 กรุณาตรวจสอบขอมูลให้ถูกต่อง *กอนกดปุ่มบันทึก                                                                                                    |                      |
| :เข็นดอนการยืนเรื่อง::               | รายสามสถางประว                                                                                                    |                      |
| 1->หน้าบันหึกแบบศาร์องฯ              | () IIII IIIIIIIIIIIIIIIIIIIIIIIIIIIIIII                                                                                                    |                      |
| 2->ดาวน์โหลดแบบศาร้องาเพื่อเขียนยื่น |                                                                                                    |                      |
| 3->ดรวจสอบสถานขนมมศำร้องๆ            |                                                                                                    |                      |
|                                      |                                                                                                    |                      |
| © Programming by γូណិថ័រ NPRU 2017   |                                                                                                    | Powered by: VUTICHAI |
|                                      |                                                                                                    |                      |

🧐 35°C มีแตกบางส่วน

35\*C

^ 🔏 🖎 😵 🐜 🗳 🗐 3:32 PM 2

**ขั้นตอนที่ 3** ให้นักศึกษานำชำระค่าธรรมเนียม 50 บาท ที่ การเงิน ชั้น 1 สำนักส่งเสริมวิชาการ และงานทะเบียน มหาวิทยาลัยราชภัฏนครปฐม ให้เรียบร้อย

**ขั้นตอนที่ 4** นำเอกสารใบเสร็จมาแจ้งกับเจ้าหน้ากองที่ธุรการ กองพัฒนานักศึกษา ชั้น 1 อาคารกิจการนักศึกษา เพื่อดำเนินการ

3. นักศึกษาสามารถตรวจสอบสถานะเอกสารได้โดยคลิ๊กที่เมนูด้านซ้าย **"ตรวจสอบสถานะแบบคำร้องๆ"** โดยให้ กรอกรหัสนักศึกษาของตนเองแล้วกดปุ่มค้นหา

| 🧿<br>ระบบบับทึก<br>ข้อมูลยื่นคำร่                          | ร้องๆ                                                                                                    |                                                                                                    |                                                                                                    |                                                                                                    |                                                                                                    |                                                                                                 |                                                                                                    |
|------------------------------------------------------------|----------------------------------------------------------------------------------------------------|----------------------------------------------------------------------------------------------------|----------------------------------------------------------------------------------------------------|----------------------------------------------------------------------------------------------------|----------------------------------------------------------------------------------------------------|-------------------------------------------------------------------------------------------------|----------------------------------------------------------------------------------------------------|
| :เล้าอย่าง/ชั้นออนการนั                                    | กมรักระ                                                                                                    | ດດາວດານັກນັດຕົ້ວນວ ໃນຫົວຄຸດເປັນທີ                                                                                                    | und .                                                                                                    |                                                                                                    |                                                                                                    |                                                                                                 |                                                                                                    |
| 🕈 ขึ้นคอมการอื่นคำร้องๆ                                    |                                                                                                    |                                                                                                    | uw.                                                                                                    |                                                                                                    |                                                                                                    |                                                                                                 |                                                                                                    |
| 🕈 ดูมีอการบันทึกข่อมูด                                     |                                                                                                    | 💑 แสดงสถานะแบบดำร่อง                                                                                                    |                                                                                                    |                                                                                                    |                                                                                                    |                                                                                                 |                                                                                                    |
| เข้มคลมการอื่มเรื่องเ                                      |                                                                                                    |                                                                                                    |                                                                                                    |                                                                                                    |                                                                                                    |                                                                                                 |                                                                                                    |
| 2->ดาวน์โหลดแบบสำร์อง                                      | ารพื่อเรียวอ้าง                                                                                                    | Insensmedinente 674102110                                                                                                    |                                                                                                    |                                                                                                    |                                                                                                    |                                                                                                 |                                                                                                    |
| 3->คราจสอบสถานขนบบ                                         | สาร์องา                                                                                                    | หิมพันบบคำร้อง                                                                                                    | 8                                                                                                    |                                                                                                    |                                                                                                    |                                                                                                 |                                                                                                    |
|                                                            |                                                                                                    |                                                                                                    |                                                                                                    |                                                                                                    |                                                                                                    |                                                                                                 |                                                                                                    |
| © Programming by set                                       | So NPRU 2017                                                                                                    |                                                                                                    |                                                                                                    |                                                                                                    |                                                                                                    |                                                                                                 |                                                                                                    |
|                                                            |                                                                                                    |                                                                                                    |                                                                                                    |                                                                                                    |                                                                                                    |                                                                                                 |                                                                                                    |
|                                                            |                                                                                                    |                                                                                                    |                                                                                                    |                                                                                                    |                                                                                                    |                                                                                                 |                                                                                                    |
|                                                            |                                                                                                    |                                                                                                    |                                                                                                    |                                                                                                    |                                                                                                    |                                                                                                 |                                                                                                    |
|                                                            |                                                                                                    |                                                                                                    |                                                                                                    |                                                                                                    |                                                                                                    |                                                                                                 |                                                                                                    |
|                                                            |                                                                                                    |                                                                                                    |                                                                                                    |                                                                                                    |                                                                                                    |                                                                                                 |                                                                                                    |
|                                                            |                                                                                                    |                                                                                                    |                                                                                                    |                                                                                                    |                                                                                                    |                                                                                                 |                                                                                                    |
|                                                            |                                                                                                    |                                                                                                    |                                                                                                    |                                                                                                    |                                                                                                    |                                                                                                 |                                                                                                    |
|                                                            |                                                                                                    |                                                                                                    |                                                                                                    |                                                                                                    |                                                                                                    |                                                                                                 |                                                                                                    |
|                                                            |                                                                                                    |                                                                                                    |                                                                                                    |                                                                                                    |                                                                                                    |                                                                                                 |                                                                                                    |
|                                                            |                                                                                                    |                                                                                                    |                                                                                                    |                                                                                                    |                                                                                                    |                                                                                                 |                                                                                                    |
|                                                            |                                                                                                    |                                                                                                    |                                                                                                    |                                                                                                    |                                                                                                    |                                                                                                 |                                                                                                    |
|                                                            |                                                                                                    |                                                                                                    |                                                                                                    |                                                                                                    |                                                                                                    |                                                                                                 |                                                                                                    |
|                                                            |                                                                                                    |                                                                                                    |                                                                                                    |                                                                                                    |                                                                                                    |                                                                                                 |                                                                                                    |
|                                                            |                                                                                                    |                                                                                                    |                                                                                                    |                                                                                                    |                                                                                                    |                                                                                                 |                                                                                                    |
|                                                            |                                                                                                    |                                                                                                    |                                                                                                    |                                                                                                    |                                                                                                    |                                                                                                 |                                                                                                    |
| <b>all</b> 100                                             |                                                                                                    |                                                                                                    |                                                                                                    |                                                                                                    |                                                                                                    |                                                                                                 |                                                                                                    |
| 🔮 SS*C<br>Ganaziatus                                       |                                                                                                    |                                                                                                    | 🚆 🔎 Search 🏾 🏂 🕏 📕                                                                                                    | B 🖬 🎮 😋 🎯                                                                                                    | Fz 📢 🗭 💷                                                                                                    |                                                                                                 | ^ 🔏 🔌 🍕 Iw                                                                                                    |
| 25°C<br>Baaro nofra                                        |                                                                                                    |                                                                                                    | 🚦 D Search 🏾 🏂 🖗                                                                                                    | ® 🛱 🎘 C 🧕                                                                                                    | 루 ×] 후 패                                                                                                    |                                                                                                 | ^ 🔏 💐 🌠 Jua                                                                                                    |
| 155C<br>disease subject                                    |                                                                                                    |                                                                                                    | 🚦 🔎 Search 🏻 🏂 🐌 🜉                                                                                                    | • • <u>•</u> • • •                                                                                                    | <mark>ह</mark> 刘 ዋ 💷                                                                                                    |                                                                                                 | ^ 🔏 🍇 🤹 Jus                                                                                                    |
| SSC<br>dates softs                                         |                                                                                                    |                                                                                                    | 📑 👂 Search 🏾 🎐 🌘                                                                                                    | 9 8 <b>1</b> 0 9                                                                                                    | <mark>r: 1</mark> © 1                                                                                                    |                                                                                                 | ^ <i>() አ</i> ሮ ነ።                                                                                                    |
| ຢ <sup>™</sup><br><sup>100</sup> ສະເວທະ<br>ນ               | າລະາາກາ                                                                                                    | 1941                                                                                                    | 📑 O Search <table-cell> 🏂 🖗</table-cell>                                                                                                    | 9 🖬 🏓 C 👰                                                                                                    | <u>R</u> 🧐 🖗 🖷                                                                                                    |                                                                                                 | ^ (2 kk \$ bu                                                                                                    |
| <b>ึ</b> <sup>มระ</sup><br><sub>ออตราศร</sub><br>ะแสดงข้อ: | มูลตามภา                                                                                                    | ۱W                                                                                                    | 🚆 D Search 🏼 处 🖗 📕                                                                                                    | e e 🛉 e 🧕                                                                                                    | <u>R</u> 🧐 🖲 📑                                                                                                    |                                                                                                 | ^ (2 № \$° Ins                                                                                                    |
|                                                            | มูลตามภา                                                                                                    | 1W                                                                                                    | 📑 (P. Sauch 🤡 🖗 📕                                                                                                    | A III II C 9                                                                                                    | ē 🧐 🗭 🗐                                                                                                    | X d ddam                                                                                        | ∧ Ca Sa ta ta ta                                                                                                    |
| <b>ชชช</b><br>ะแสดงข้อ:                                    | มูลตามภา<br>• • • NRRU Fire                                                                                                    | NW<br>nall Au: ×   ⊗ Intro                                                                                                    | <ul> <li>A search</li> <li>Search</li> <li>Search</li></ul>                                                                                                    | e in in c oo                                                                                                    | <ul> <li>С станка</li> </ul>                                                                                                    | X   🤣 dsd-npru                                                                                  | ∧ 22 km € km ∧ 22 km € km ×   Ø dad-np                                                                                                    |
| <b>ึ™</b> ณสดงข้อ:                                         | มูลตามภา<br>♥ @ NPRU Fire<br>← → @ 0                                                                                                    | NW<br>wall Au: × ⊗ Intro<br>A ≦ukkeen/a alumniu                                                                                                    | × C seed > < < < < > < < < < < < < < < < < < <                                                                                                    | e in Pi C Q                                                                                                    | S crames                                                                                                    | X 🛛 🤣 dsd-npru                                                                                  | ∧ (2 m) € m × (2 m) € m × (2 m) € dad-np                                                                                                    |
|                                                            | มูลตามภา<br><ul> <li></li> <li></li></ul>                                                                                                    | nal Aut × S Intro<br>A ∆ubkeens alumnia<br>khon Pathom Raj S Intro                                                                                                    | X Search S Search                                                                                                    | e in Piere C C                                                                                                    | Р         •         •         •         •         •         •         •         •         •         •         •         •         •         •         •         •         •         •         •         •         •         •         •         •         •         •         •         •         •         •         •         •         •         •         •         •         •         •         •         •         •         •         •         •         •         •         •         •         •         •         •         •         •         •         •         •         •         •         •         •         •         •         •         •         •         •         •         •         •         •         •         •         •         •         •         •         •         •         •         •         •         •         •         •         •         •         •         •         •         •         •         •         •         •         •         •         •         •         •         •         •         •         •         •         •         •                                                                                                    | X 🔗 dsd-npru                                                                                    | X South South S               |
| <b>ชช</b> ณ<br>ะแสดงข้อ:                                   | มูลตามภา<br><ul> <li>• • • • </li> <li>• • • • </li> <li>• • • • </li> <li>• • • </li> <li>• • • </li> <li>• • • </li> </ul>                                                                                                    | wall Aur × ⓒ Intro<br>위 스 '보라eerfur alumniz<br>khon Pathom Raj ⓒ Intro                                                                                                    | X Seach Seach<br>x Seach Seach Se                                                                                                    | e a e e e e e e e e e e e e e e e e e e                                                                                                    | <ul> <li>Ф. Ф. Ф.</li> <li>Ф. Синкул</li> <li>обы лу</li></ul>                                                                                                    | <ul> <li>X</li> <li>O</li> <li>O</li> <li>Writewidenkichter</li> </ul>                          | <ul> <li>A Call all Call and Call</li> <li>X Call and Call and Call</li> <li>Restandardization</li> </ul>                                                                                                    |
| <b>ึ™</b> ณสดงข้อ:                                         | มูลตามภา<br><ul> <li></li> <li></li></ul>                                                                                                    | wall Au: ×   ⓒ Intro<br>유 _ 쇼 TukteerAo alumnia<br>khon Rathom Raj ⓒ Intro                                                                                                    | <ul> <li>Search</li> <li>Search</li></ul>                                                                                                    | e in in c o<br>dsd-npru x<br>w.php<br>h ikeuinu. O nongeometa                                                                                                    | <ul> <li>φ</li> <li>φ</li></ul>                                                                                                    | × 🧽 dsd-npru<br>เจ (รู พระสะแล้งเนื้องสังก์เก็าชา                                               | A Contraction of the second second               |
| <b>ชช</b><br>ะแสดงข้อ:                                     | มูลตามภา<br><ul> <li><ul> <li><ul> <li><ul> <li><ul> <li><ul> <li><ul> <li><ul> <li><ul> <li><ul> <li><ul> <li><ul> <li><ul> <li><ul> <li><ul> <li><ul> <li><ul> <li><ul> <li><ul> <li><ul> <li><ul> <li><ul> <li><ul> <li><ul> <li><ul> <li><ul> <li><ul> <li><ul> <li><ul> <li><ul> <li><ul></ul></li></ul></li></ul>                                                                                                    | ) W<br>wali Au: × ⓒ Intro<br>유 ▲ SuiteseAu alumnia<br>khon Rathom Raj ⓒ Intro<br>지 ∩                                                                                                    | <ul> <li>Seach</li> <li>Seach</li> <li></li></ul>                                                                                                    | e e e e e e e e                                                                                                    | <ul> <li>Ф. Р. Р.</li> <li>Ф. Римики</li> <li>Ф. Римики</li> <li>Ф. Ганинти</li> <li>Ф. Ганинти</li> </ul>                                                                                                    | <ul> <li>&gt; 🔗 dsd-npru</li> <li>co 😯 พรารมเรือนร้อยน้ำนำคา</li> </ul>                         | <ul> <li>X</li> <li>X</li></ul>                                                                                                    |
| <b>ช</b> ‱.<br>ะแสดงข้อ:                                   | มูลตามภา <ul> <li>องคณ Fire</li> <li>จงตาม</li> <li>จงตาม</li> <li>รงขอบสับนั้นจ่อบูลอื่นเ</li> </ul>                                                                                                    | ไฟ<br>ฒ ∆ันประชาชิ Intro<br>ฏ ∆ันประชาชิ alumniu<br>khon Pathom Raj @ Intro<br>รัก<br>รักวัธงฯ                                                                                                    | X South S Annu S Annu S                                                                                                    | e a e e e e                                                                                                    | бе 刘 🗭 🗐<br>О голонога<br>ибы го 📿 Бачанбын                                                                                                    | <ul> <li>X</li> <li>C</li> <li>dsd-npru</li> <li>es</li> <li>Writsแล้งแล้งออะกำหักอา</li> </ul> | <ul> <li>A and the two</li> <li>X C date-rap</li> <li>Y Read when the first of the first of the f</li></ul>              |
| <b>ช≌</b> ณณ<br>ะแสดงข้อ:                                  | มูลตามภา <ul> <li>๑ เคยบระด</li> <li>๑ เอยบระด</li> <li>๑ เอยบระด<td>)พ<br/>wali Au × (o) Intro<br/>ฏ ≙ ใม่ประธศัย alumnia<br/>khon Pathom Rajoo Intro<br/>ที่ก<br/>ล้าวร้องฯ</td><td>X Search X I The search of the search of the</td><td>e e e e e e e e e e e e e e e e e e e</td><td>e vi e an<br/>O cuanta<br/>ofer an Q Interdiut</td><td>X 🤄 🤣 dsd-npru<br/>อง 😯 พราสะแจ้จะรัดสาร์าห้างรา</td><td><ul> <li>A Carl Mar Reg. Yang</li> <li>X Carl Carl Carl Carl Carl Carl Carl Carl</li></ul></td></li></ul>                                                                                                    | )พ<br>wali Au × (o) Intro<br>ฏ ≙ ใม่ประธศัย alumnia<br>khon Pathom Rajoo Intro<br>ที่ก<br>ล้าวร้องฯ                                                                                                    | X Search X I The search of the search of the                                                                                                    | e e e e e e e e e e e e e e e e e e e                                                                                                    | e vi e an<br>O cuanta<br>ofer an Q Interdiut                                                                                                    | X 🤄 🤣 dsd-npru<br>อง 😯 พราสะแจ้จะรัดสาร์าห้างรา                                                 | <ul> <li>A Carl Mar Reg. Yang</li> <li>X Carl Carl Carl Carl Carl Carl Carl Carl</li></ul>                                                                                                    |
| <b>ช≌</b> ‱<br>ะแสดงข้อ:                                   | มูลตามภา <ul> <li>๑ พรณ ระค</li> <li>๑ และ</li> <li>๑ และ</li> <li>๑ และ</li> <li>๑ และ</li> <li>๑ และ</li> <li>๑ เป็นสาย</li> <li>๑ เป็นสาย</li></ul>                                                                                                    | NW<br>wall Au: × (⊘ Intro<br>ล (∆ ในประธรณ์ alumniz<br>khon Pathom Raj ⊘ Intro<br>ที่ก<br>ลำร้องฯ<br>ภาพมันปีกะ:                                                                                                    | X South S South<br>X South S South<br>npru.ac.th/dsd-npru/student_cer_sho<br>solo s'o size sax - t_ Q Bababa N<br>South s'o size sax - t_ Q Bababa N                                                                                                    | e in in C g<br>dsd-npru x<br>w.php<br>h.ikuutuu Q norngowstu                                                                                                    | <ul> <li>с манити</li> <li>с манити</li> <li>с манити</li> <li>с манити</li> <li>с манити</li> </ul>                                                                                                    | × 🧭 dsd-npru<br>เจ 🕜 พรายแล้จเรื่อยร่าวทำชา                                                     | <ul> <li>A Contract of the second second</li></ul>      |
| <u>¥ณ</u><br>ะแสดงข้อ;                                     | มูลตามภา<br>✓ ๏ พฅย ฅต<br>← → ๔ เ<br>๔ бооде ● พล<br>ระบบบันว์<br>มือบูลอื่นเ<br>ารักษร์หมะหวันสร้า                                                                                                    | NW<br>wall Au: × ⊗ Intro<br>ล ∆ ในฝระยงช alumniu<br>khon Pathom Raj. ⊗ Intro<br>ที่ก<br>กำว้องา<br>กระบับเร็ก::<br>สะหา                                                                                                    | <ul> <li>South</li> <li>South</li> <li>South</li> <li>South</li> <li>South</li> <li>Normalization</li> <li>neurissaution</li> <li>neurissaution</li></ul>                                                                                                    | <ul> <li>מוש משליח משליח מ<br/>משליח משליח משליח משליח משליח משליח משליח משליח משליח משליח משליח משליח משליח משליח משליח משליח משליח משליח משלי<br/>משליח משליח משליח משליח משליח משליח משליח משליח משליח משליח משליח משליח משליח משליח משליח משליח משליח משליח משלי<br/>משליח משליח משליח משליח משליח משליח משליח משליח משליח משליח משליח משליח משליח משליח משליח משליח משליח משליח משליח משליח משליח משליח משליח משלי<br/>משליח משליח משליח משליח משליח משליח משליח משליח משליח משליח משליו משליח משליח משליח משליח משליח משליח משליח משלים<br/>משליח משליח משליח משליח משליח משליח משליח משליח משלים משליח משליח משליח משליח משליח משליח משליח משליח משליח משליח משליח משלי<br/>משליח משליח משליח משליח משליח משליח משליח משליו משליום משליח משלים משליו משליו משליו משליו משליו משליו משליו משלי<br/>משליו</li></ul>                                                                                                    | <ul> <li>φ τιμηκής</li> <li>φ κιμηκής</li> <li>φ κιμηκής</li> <li>φ καικής</li> <li>φ καικής</li> <li< td=""><td>X 🔗 dsd-npru</td><td><ul> <li>A Contract of the second second</li></ul></td></li<></ul> | X 🔗 dsd-npru                                                                                    | <ul> <li>A Contract of the second second</li></ul>      |
| <u>¥ณ</u><br>ะแสดงข้อ;                                     | มูลตามภา<br>✓ ๏ พฅย ฅต<br>← → с เ<br>с бооде ● พล<br>75 บาบบันร์<br>ชื่อบูลอื่นเ                                                                                                    | NW<br>wall Au: × ⊗ Intro<br>ล ≙ ใม่ประธริช alumnia<br>khon Pathom Raj. ⊗ Intro<br>ที่ก<br>คำว้องา<br>ภายในที่กะ<br>ส์ลว<br>มุล                                                                                                    | <ul> <li>&gt; South</li> <li>&gt; South</li> <li>&gt; South</li> <li>&gt; </li> <li>&gt; </li> <li>&gt;</li></ul>                                                                                                    | <ul> <li></li></ul>                                                                                                    | <ul> <li>ค. จ. อ. อ. อ.</li> <li>ค. อ. อ. อ.</li> <li>ค. อ. อ. อ.</li> <li>ค. อ. อ. อ.</li> <li>ค. อ. อ. อ.</li> <li>ค. อ. อ.</li> <li>ค. อ. อ.</li> <li>ค. อ. อ.</li> <li>ค. อ. อ.</li> <li>ค. อ. อ.</li> <li>ค. อ. อ.</li> <li>ค. อ. อ.</li> <li>ค. อ. อ.</li> <li>ค. อ. อ.</li> <li>ค. อ. อ.</li> <li>ค. อ. อ.</li> <li>ค. อ. อ.</li> <li>ค. อ.</li> <li>ค. อ.&lt;</li></ul>                                                                                                    | <ul> <li>X</li> <li>Q dsd-npru</li> <li>60</li> <li>(9) พระระเอ้องนี้อายทำกำรา</li> </ul>       | <ul> <li>A Case to the test of the test of test of test of tes</li></ul>      |
| <b>ชช</b><br>ะแสดงข้อ:                                     | มูลตามภา<br>✓ ๏ พยบ เละ<br>< → ๕ เ<br>๔ ธออุเ ๏ พล<br>ระบบบันว่<br>ออบุลยิน<br>เราสาง/รัพสน<br>สร้นอนกรณฑ์<br>สร้อกรณฑณ์                                                                                                    | ואַש<br>אשנו אש צי ואס וווויס<br>א ג'ישטאפאש פועדע<br>אר שער אש גערייס<br>אר אשנערייס<br>אר אשנערייס<br>אר אשנערייס<br>אר אשנערייס<br>אר אשנעריס<br>אר אשנעריס<br>אר אשנים                                                                                                    | <ul> <li>&gt; Seach</li> <li>&gt; Seach</li> <li>&gt; </li> <li>&gt; <td><ul> <li>มายามาร์การ์องความ</li> </ul></td><td><ul> <li>จ จ จ</li> <li>จ เวนหหาย</li> <li>พระมา จ</li> <li>โดยสร้าน</li> <li>มประพฤติ</li> </ul></td><td><ul> <li>X</li> <li>Ø ประกฎกม</li> <li>64</li> <li>Ø พระหมลังน้องมากำรา</li> </ul></td><td><ul> <li>A Call and the first</li> <li>X</li> <li>C dud-mp</li> <li>Read-structure former</li> </ul></td></li></ul> | <ul> <li>มายามาร์การ์องความ</li> </ul>                                                                                                    | <ul> <li>จ จ จ</li> <li>จ เวนหหาย</li> <li>พระมา จ</li> <li>โดยสร้าน</li> <li>มประพฤติ</li> </ul>                                                                                                    | <ul> <li>X</li> <li>Ø ประกฎกม</li> <li>64</li> <li>Ø พระหมลังน้องมากำรา</li> </ul>              | <ul> <li>A Call and the first</li> <li>X</li> <li>C dud-mp</li> <li>Read-structure former</li> </ul>                                                                                                    |
| <ul> <li>๔๙๔๙</li> <li>๖๚๙๗งข้อ:</li> </ul>                | มูลตามภา<br><ul> <li>มูลตามภา</li> <li>มูลตามภา</li> <li>มอบกระบบบันท์<br/>ระบบบันท์<br/>ระบบบันที่<br/>ระบบบันที่<br/>ระบบบันที</li></ul>                                                                                                    | ÌW<br>wali Auti × ⊘ Intro<br>ฏิ ในประกับ alumniu<br>khon Pathon Raj_ ⊘ Intro<br>กี่กา<br>ก่าวร้องา<br>สามา<br>สามา<br>สามา<br>สามา<br>สามา                                                                                                    | <ul> <li>&gt; Souch</li> <li>&gt; Souch</li> <li>&gt; Souch</li> <li>&gt; Notification (Source Source Source</li></ul>                                                                                                    | <ul> <li> <!--</td--><td><ul> <li>אַר אַר אַר אַר אַר אַר אַר אַר אַר אַר</li></ul></td><td>X 🤣 dsd-npru<br/>64 🕜 พระหมลังเมื่องปร้างทั้งรา</td><td><ul> <li>A Content to the second second</li></ul></td></li></ul>                                                                                                    | <ul> <li>אַר אַר אַר אַר אַר אַר אַר אַר אַר אַר</li></ul>                                                                                                    | X 🤣 dsd-npru<br>64 🕜 พระหมลังเมื่องปร้างทั้งรา                                                  | <ul> <li>A Content to the second second</li></ul>       |
| <u>ั‱</u><br>ะแสดงข้อ                                      | มูลตามภา<br><ul> <li>พรณาะ</li> <li>พรณาะ</li> <li>พ</li></ul>                                                                                                    | אשל אנוי × ויס ווודס<br>אשל אנוי × ויס ווודס<br>א געויארס אניין פי וודס<br>ארס אניין איז פי וודס<br>ארס אניין פי וודס<br>ארס אניין פי ווודס<br>ארס אניין פי וודס<br>ארס אניין פי ווודס<br>ארס אניין פי ווודס<br>ארס אניין פי ווודס<br>ארס אניין פי ווודס<br>ארס אניין פי ווודס<br>ארס אניין פי וווודס<br>ארס אניין פי ווודס<br>ארס אניין פי ווודס<br>ארס אניין פי ווווודס<br>ארס אניין פי וווודס<br>ארס אניין פי ווודס<br>ארס אניין פי ווודס<br>ארס אניין פי ווווודס<br>ארס אניין פי ווודס<br>ארס אניין פי ווודס<br>ארס אניין פי וווווודס<br>ארס אניין פי ווודס<br>ארס אניין פי ווודס<br>ארס אניין פי וווווודס<br>ארס אניין פי ווודס<br>ארס אניין פי ווודס<br>ארס אניין פי ווווווודס<br>ארס אניין פי וווווווודס<br>ארס אניין פי ווווווווווווווווווווווווווווווווו | <ul> <li>&gt; Sench</li> <li>&gt; </li> <li>&gt; Sench</li> <li>&gt; </li> <li>&gt; <td></td><td><ul> <li>พี ๑ ติ</li> <li>คับเทร</li> <li>สับเรา:</li> <li>เป็นเกรีย</li> <li>มประพฤติ</li> </ul></td><td><ul> <li>X</li> <li>C</li> <li>dsd-npru</li> <li>Ot</li> <li>Writeแล้งเรื่อยะกำกังชา</li> </ul></td><td><ul> <li>A da Ka tea</li> <li>X Q dad-np</li> <li>Mudavitanine</li> </ul></td></li></ul>                                                     |                                                                                                    | <ul> <li>พี ๑ ติ</li> <li>คับเทร</li> <li>สับเรา:</li> <li>เป็นเกรีย</li> <li>มประพฤติ</li> </ul>                                                                                                    | <ul> <li>X</li> <li>C</li> <li>dsd-npru</li> <li>Ot</li> <li>Writeแล้งเรื่อยะกำกังชา</li> </ul> | <ul> <li>A da Ka tea</li> <li>X Q dad-np</li> <li>Mudavitanine</li> </ul>                                                                                                    |
| <b>ั</b> ‱ (1000)<br>ะแสดงข้อ:                             | มูลตามภา                                                                                                    | ÌW<br>wali Aut × ⊘ Intro<br>ฏ                                                                                                    | <ul> <li>South</li> <li>South</li> <li></li></ul>                                                                                                    | ๑         ๑         ๑         ๑         ๑         ๑         ๑         ๑         ๑         ๑         ๑         ๑         ๓         ๓         ๓         ๓         ๓         ๓         ๓         ๓         ๓         ๓         ๓         ๓         ๓         ๓         ๓         ๓         ๓         ๓         ๓         ๓         ๓         ๓         ๓         ๓         ๓         ๓         ๓         ๓         ๓         ๓         ๓         ๓         ๓         ๓         ๓         ๓         ๓         ๓         ๓         ๓         ๓         ๓         ๓         ๓         ๓         ๓         ๓         ๓         ๓         ๓         ๓         ๓         ๓         ๓         ๓         ๓         ๓         ๓         ๓         ๓         ๓         ๓         ๓         ๓         ๓         ๓         ๓         ๓         ๓         ๓         ๓         ๓         ๓         ๓         ๓         ๓         ๓         ๓         ๓         ๓         ๓         ๓         ๓         ๓         ๓         ๓         ๓         ๓         ๓         ๓         ๓         ๓         ๓         ๓         ๓                                                                                                    | <ul> <li>คัญ (ค.ศ.)</li> <li>คัญ (ค.ศ.)</li> <li>คัญ (ค.ศ.)</li> <li>คัญ (ค.ศ.)</li> <li>ค.ศ.)</li> <li>ค.ศ.)</li> <l< td=""><td><ul> <li>X</li> <li>C</li> <li>dsd-npru</li> <li>cost กำกังชา</li> </ul></td><td><ul> <li>&gt; (2) เม &amp; 10</li> <li>×</li> <li>&gt; (2) เม &amp; 10</li> <li>×</li> <li>(2) เม &amp; 10</li> <li>(3) เม &amp; 10</li> <li>(4) เม &amp; 10</li> <li>(4) เม &amp; 10</li> <l< td=""></l<></ul></td></l<></ul>                                                                                                    | <ul> <li>X</li> <li>C</li> <li>dsd-npru</li> <li>cost กำกังชา</li> </ul>                        | <ul> <li>&gt; (2) เม &amp; 10</li> <li>×</li> <li>&gt; (2) เม &amp; 10</li> <li>×</li> <li>(2) เม &amp; 10</li> <li>(3) เม &amp; 10</li> <li>(4) เม &amp; 10</li> <li>(4) เม &amp; 10</li> <l< td=""></l<></ul> |
| <u>¥≌</u><br>ะแสดงข้อ:                                     | มูลตามภา<br>✓ <ul> <li></li> <li></li> <li><td>val Au × O Intro<br/>a to Intro<br/>a to Intro<br/>A<br/>A</td><td><ul> <li>&gt; South</li> <li>&gt; South</li> <li>&gt; South</li> <li>&gt; South</li> <li>&gt; South</li> <li>&gt; South</li> <li>&gt; South</li> <li>&gt; No</li> <li>&gt; No</li> <li>&gt; South</li> <li>&gt; South</li> <li>&gt;</li></ul></td><td>๑         ๒         ๑         ๑         ๑           ๑         ๒         ๓         ๓         ๑         ๓         ๓         ๓         ๓         ๓         ๓         ๓         ๓         ๓         ๓         ๓         ๓         ๓         ๓         ๓         ๓         ๓         ๓         ๓         ๓         ๓         ๓         ๓         ๓         ๓         ๓         ๓         ๓         ๓         ๓         ๓         ๓         ๓         ๓         ๓         ๓         ๓         ๓         ๓         ๓         ๓         ๓         ๓         ๓         ๓         ๓         ๓         ๓         ๓         ๓         ๓         ๓         ๓         ๓         ๓         ๓         ๓         ๓         ๓         ๓         ๓         ๓         ๓         ๓         ๓         ๓         ๓         ๓         ๓         ๓         ๓         ๓         ๓         ๓         ๓         ๓         ๓         ๓         ๓         ๓         ๓         ๓         ๓         ๓         ๓         ๓         ๓         ๓         ๓         ๓         ๓         ๓         ๓         ๓         ๓         ๓</td><td><ul> <li>สังได้ ฒ</li> <li>สังเทร</li> <li>สังเทร</li> <li>มประพฤติ</li> </ul></td><td>× 🐼 dsd-npru<br/>เจ 🕜 พราสมเล็จเนื่องสำนักษา</td><td><ul> <li>A Case of the second second sec</li></ul></td></li></ul> | val Au × O Intro<br>a to Intro<br>a to Intro<br>A<br>A                                                                                                    | <ul> <li>&gt; South</li> <li>&gt; South</li> <li>&gt; South</li> <li>&gt; South</li> <li>&gt; South</li> <li>&gt; South</li> <li>&gt; South</li> <li>&gt; No</li> <li>&gt; No</li> <li>&gt; South</li> <li>&gt; South</li> <li>&gt;</li></ul>                                                                                                    | ๑         ๒         ๑         ๑         ๑           ๑         ๒         ๓         ๓         ๑         ๓         ๓         ๓         ๓         ๓         ๓         ๓         ๓         ๓         ๓         ๓         ๓         ๓         ๓         ๓         ๓         ๓         ๓         ๓         ๓         ๓         ๓         ๓         ๓         ๓         ๓         ๓         ๓         ๓         ๓         ๓         ๓         ๓         ๓         ๓         ๓         ๓         ๓         ๓         ๓         ๓         ๓         ๓         ๓         ๓         ๓         ๓         ๓         ๓         ๓         ๓         ๓         ๓         ๓         ๓         ๓         ๓         ๓         ๓         ๓         ๓         ๓         ๓         ๓         ๓         ๓         ๓         ๓         ๓         ๓         ๓         ๓         ๓         ๓         ๓         ๓         ๓         ๓         ๓         ๓         ๓         ๓         ๓         ๓         ๓         ๓         ๓         ๓         ๓         ๓         ๓         ๓         ๓         ๓         ๓         ๓                                                                                                    | <ul> <li>สังได้ ฒ</li> <li>สังเทร</li> <li>สังเทร</li> <li>มประพฤติ</li> </ul>                                                                                                    | × 🐼 dsd-npru<br>เจ 🕜 พราสมเล็จเนื่องสำนักษา                                                     | <ul> <li>A Case of the second second sec</li></ul>      |
| <u>≩า</u><br>ะแสดงข้อ                                      | มูลตามภา                                                                                                    | ไฟ<br>wail Auti × ⊘ิ Intro<br>ລิ _ โปฟละละคับ alumni.<br>khon Pathon Raj_ ⊘ิ Intro<br>กีก<br>คำวัองา<br>มนุล<br>ธศา<br>สาร์องา<br>เห็นจะเห็นเป็นเป็นเป็น<br>แนนมมีก่องา                                                                                                    |                                                                                                    | (a)         (b)         (b)         (b)           (c)         dsd-npru         (c)         (c)           (c)         dsd-npru         (c)         (c) </td <td><ul> <li>จ</li> <li>จ</li> <li>ס</li> <li>ס</li></ul></td> <td><ul> <li>X</li> <li>O</li> <li>O</li> <li>Wชาวแล้งเนื้องปร้างที่เรา</li> </ul></td> <td><ul> <li>∧ (3) da ≪ to</li> <li>× [</li></ul></td> | <ul> <li>จ</li> <li>จ</li> <li>ס</li> <li>ס</li></ul>                                                                                                    | <ul> <li>X</li> <li>O</li> <li>O</li> <li>Wชาวแล้งเนื้องปร้างที่เรา</li> </ul>                  | <ul> <li>∧ (3) da ≪ to</li> <li>× [</li></ul>                                                                                                    |
| <b>ั</b> ‱.<br>ะแสดงข้อ:                                   | มูลตามภา                                                                                                    | IW<br>wall Aut × ⊘ Intro                                                                                                    | <ul> <li>Souch</li> <li>Souch</li> <li></li></ul>                                                                                                    | ๑         ๑         ๑         ๑         ๑           ๑         ๗         ๑         ๓๓๓๓๓๓๓๓๓๓๓๓๓๓๓๓๓๓๓๓๓๓๓๓๓๓๓๓๓๓๓๓๓๓๓๓                                                                                                    | <ul> <li>จังมางาร</li> <li>สร้อง สระ</li> <li>จังมางการ</li> <li>มาประวทฤดิ</li> </ul>                                                                                                    | <ul> <li>X</li> <li>C</li> <li>dsd-npru</li> <li>ex</li> <li>wetsuušeučeozi/himer</li> </ul>    | <ul> <li>A Calue &amp; Yee</li> <li>X Calue &amp; Galary</li> <li>X Calue &amp; Galary</li> <li>X Restriction for the second second</li></ul>      |

© Programming by วุฒิชัย NPRU 2017